# Guida base per Meet – lato studenti

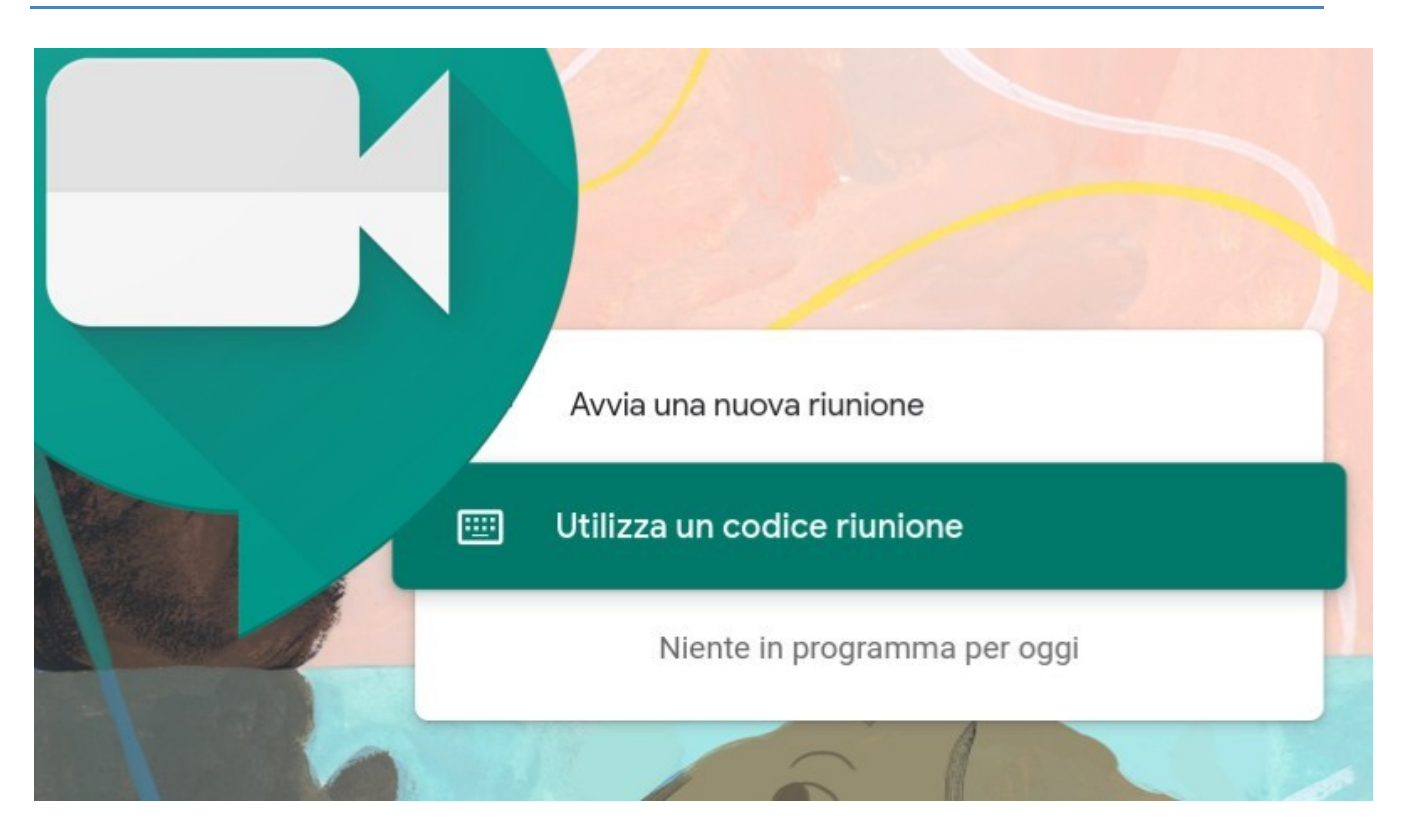

Questa guida fornisce le indicazioni di base per poter partire con l'utilizzo di **Google Meet**.

Viene qui indicato solo un modo per partecipare a una videolezione, il più comune; ce ne sono degli altri, che qui non saranno illustrati. Se i tuoi insegnanti utilizzano modi diversi per invitarti, segui le loro indicazioni.

## 1. COS'È MEET

Google Meet è uno strumento per **fare riunioni** e **lezioni** a distanza: permette di **partecipare a videochiamate e condividere lo schermo**. L'insegnante crea la riunione e invita i suoi studenti a partecipare.

Per accedere occorre utilizzare il proprio account G Suite di Istituto.

## 2. DI COSA HAI BISOGNO

### Prima di cominciare controlla di avere tutto quanto pronto.

Per poter partecipare a una videolezione con Meet avrai bisogno di:

- una connessione Internet a banda larga;
- una webcam incorporata o una videocamera USB esterna;
- un microfono (di solito già integrato in cellulari, tablet e pc portatili);
- degli auricolari (consigliati per evitare echi e disturbi sonori).
- settare i tuoi device esterni, se non sono integrati (telecamera e microfono).

**UN CONSIGLIO.** Se ti connetti da **computer fisso** e non hai a disposizione un microfono esterno puoi risolvere il problema con un semplice trucchetto: collega al pc delle **cuffie con microfono integrato** (ad esempio gli auricolari solitamente in dotazione con i cellulari): in questo modo sarai sicuro di avere un microfono per farti sentire e potrai ascoltare le voci degli altri con chiarezza.

Potrai verificare il corretto funzionamento di ingressi e uscite audio/video dalla rotellina delle impostazioni di Meet (in seguito ti spiegheremo dove trovarla).

|  | _ O ×                                              |      |                                                                                                    |
|--|----------------------------------------------------|------|----------------------------------------------------------------------------------------------------|
|  | Camera<br>USB2.0 HD UVC WebCam (13d3:5679)         | •    | Note:<br>Altri dispositivi, ad esempio le videocamere<br>virtuali, potrebbero non funzionare con Meet.                                                                                                    |
|  | Default - Internal Mic  Speakers Default - Speaker | Test |                                                                                                    |
|  |                                                    |      | Per il supporto per video HD è necessario un<br>processore Intel a 2,2 GHz di seconda<br>generazione i3/i5/i7, un processore<br>equivalente AMD oppure un processore<br>superiore.<br>Windows XP non è supportato. |

#### 3. COME PARTECIPARE AD UNA VIDEOLEZIONE: il nickname

A. Sarai avvisato via mail dai tuoi insegnanti a proposito del giorno e dell'ora in cui è programmata la videolezione. Nell'e-mail troverai il **nickname** (o codice) che ti servirà per partecipare alla videolezione.

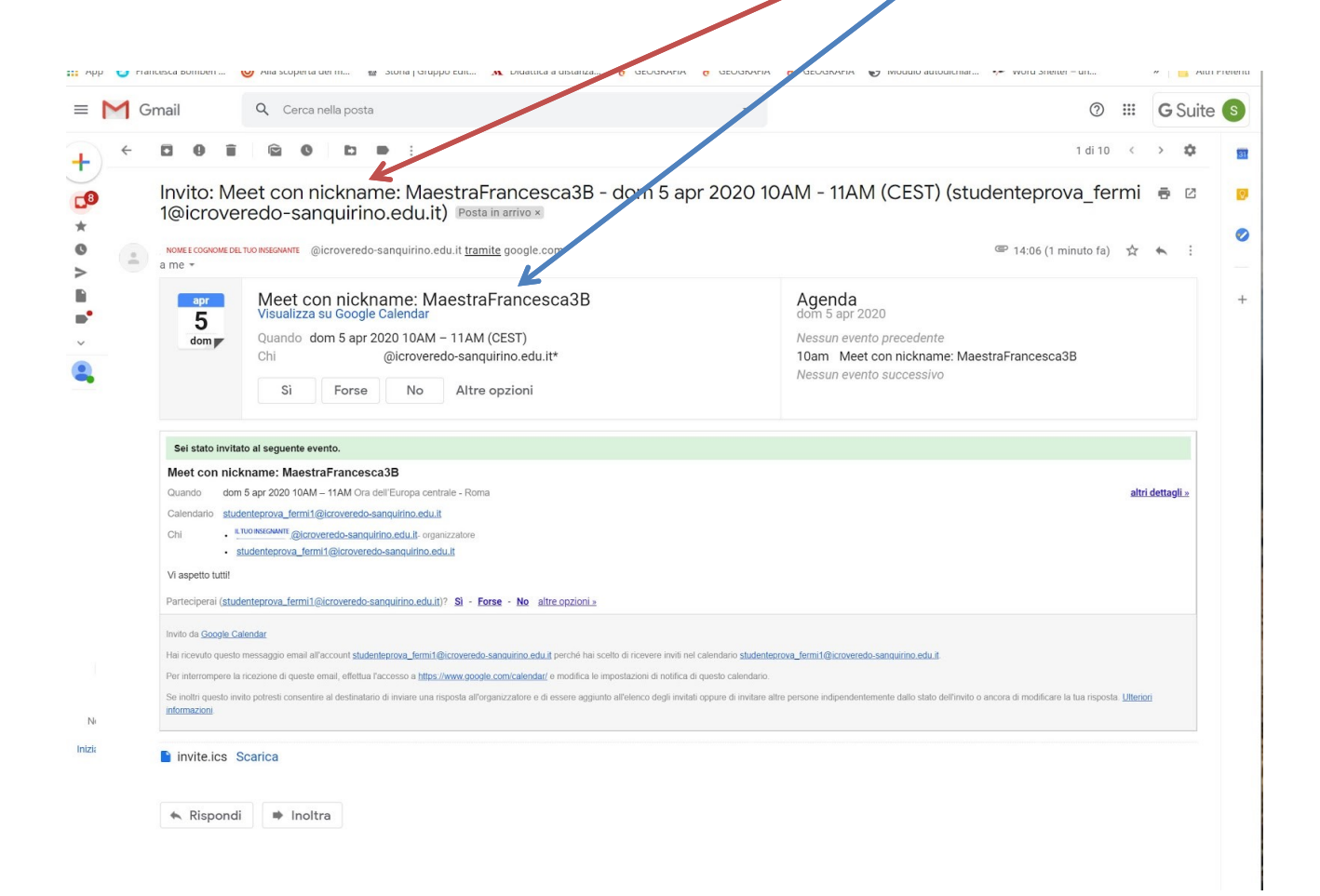

Questo è un esempio di come visualizzerai la mail e dove cercherai il nickname che ti fornirà l'insegnante.

All'ora indicata dal tuo insegnante via email,

1. raggiungi il tuo servizio <u>G Suite</u> <u>meet.google.com</u> e

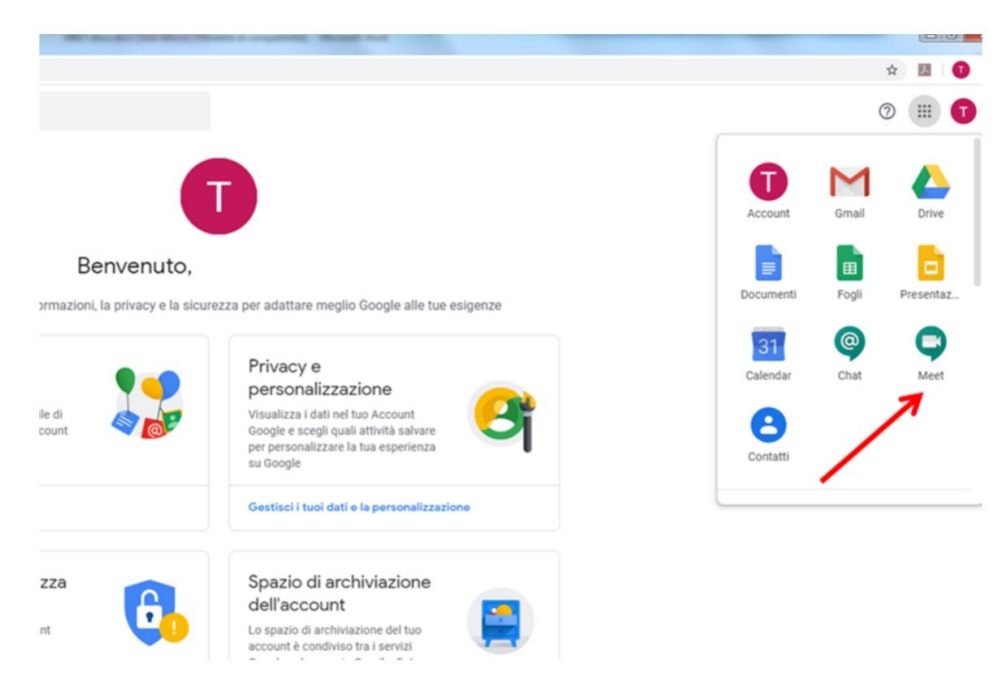

ti troverai davanti una schermata come questa:

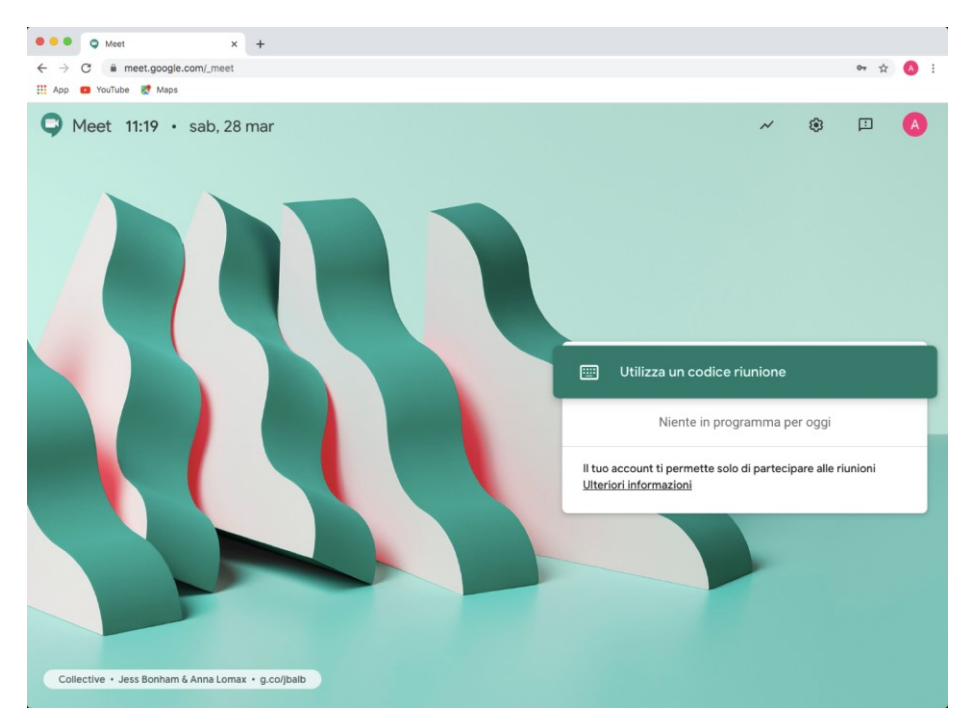

2. seleziona "Utilizza un codice riunione" e inserisci il nickname indicato dal tuo insegnante nella mail.

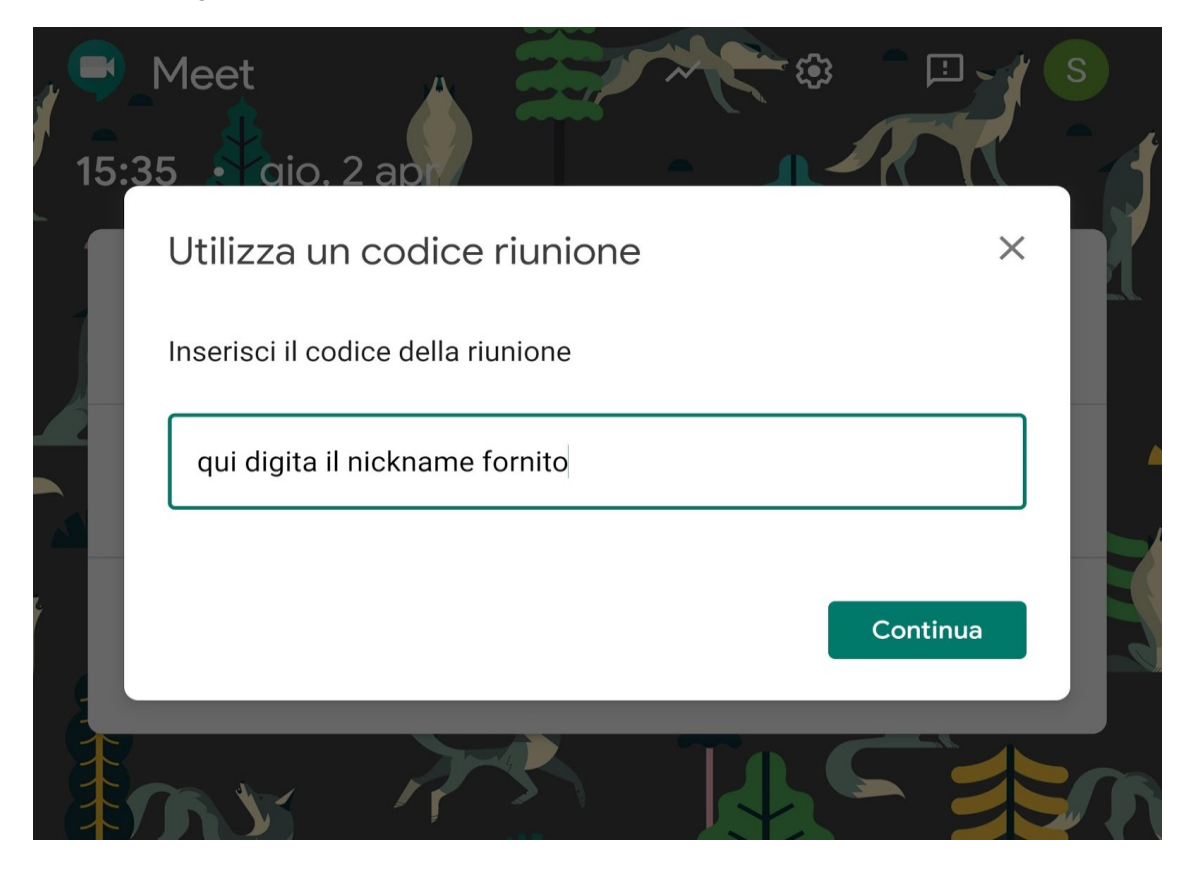

Per i Meet successivi con lo stesso insegnante è probabile che tu debba usare lo stesso nickname. In questo caso, non ti serviranno codici diversi ogni volta, basterà che ti ricordi il giorno e l'ora della lezione (ti arriverà una mail di invito e una notifica dall'app Calendar).

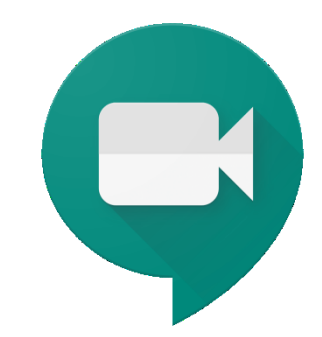

3. <u>Accetta</u> la richiesta di utilizzare microfono e webcam <u>se compare</u>.

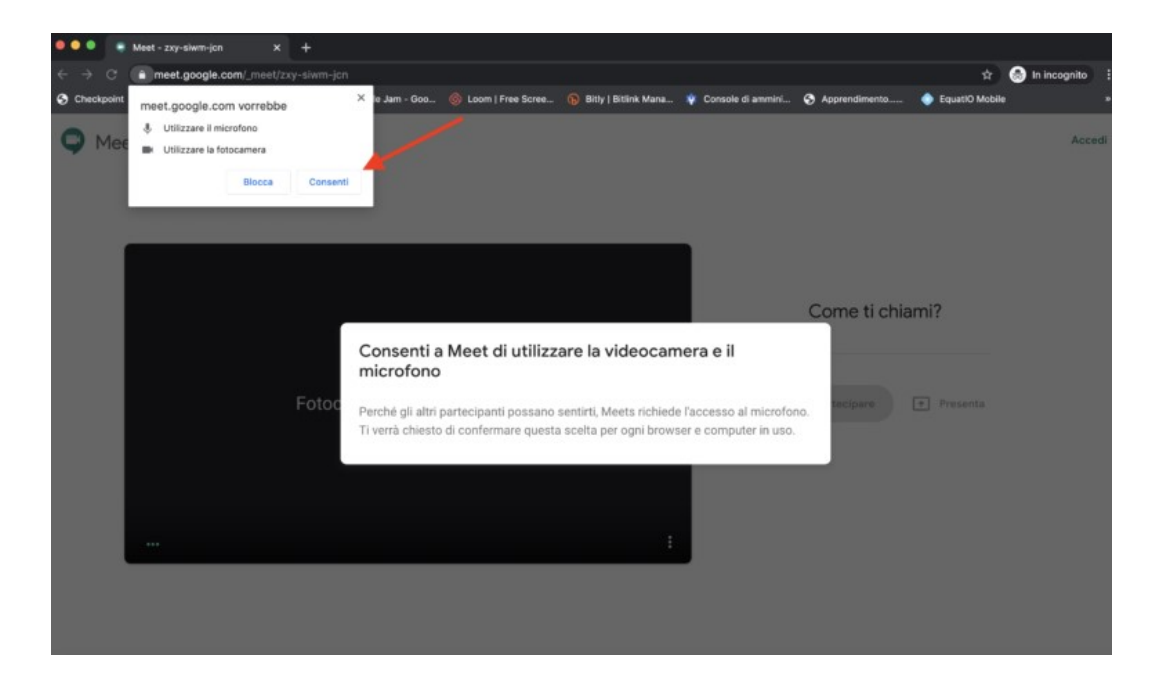

Ci siamo quasi: sei quasi pronto per partecipare alla lezione. Perciò trova la tua migliore inquadratura, la luce più scenografica e clicca **PARTECIPA**.

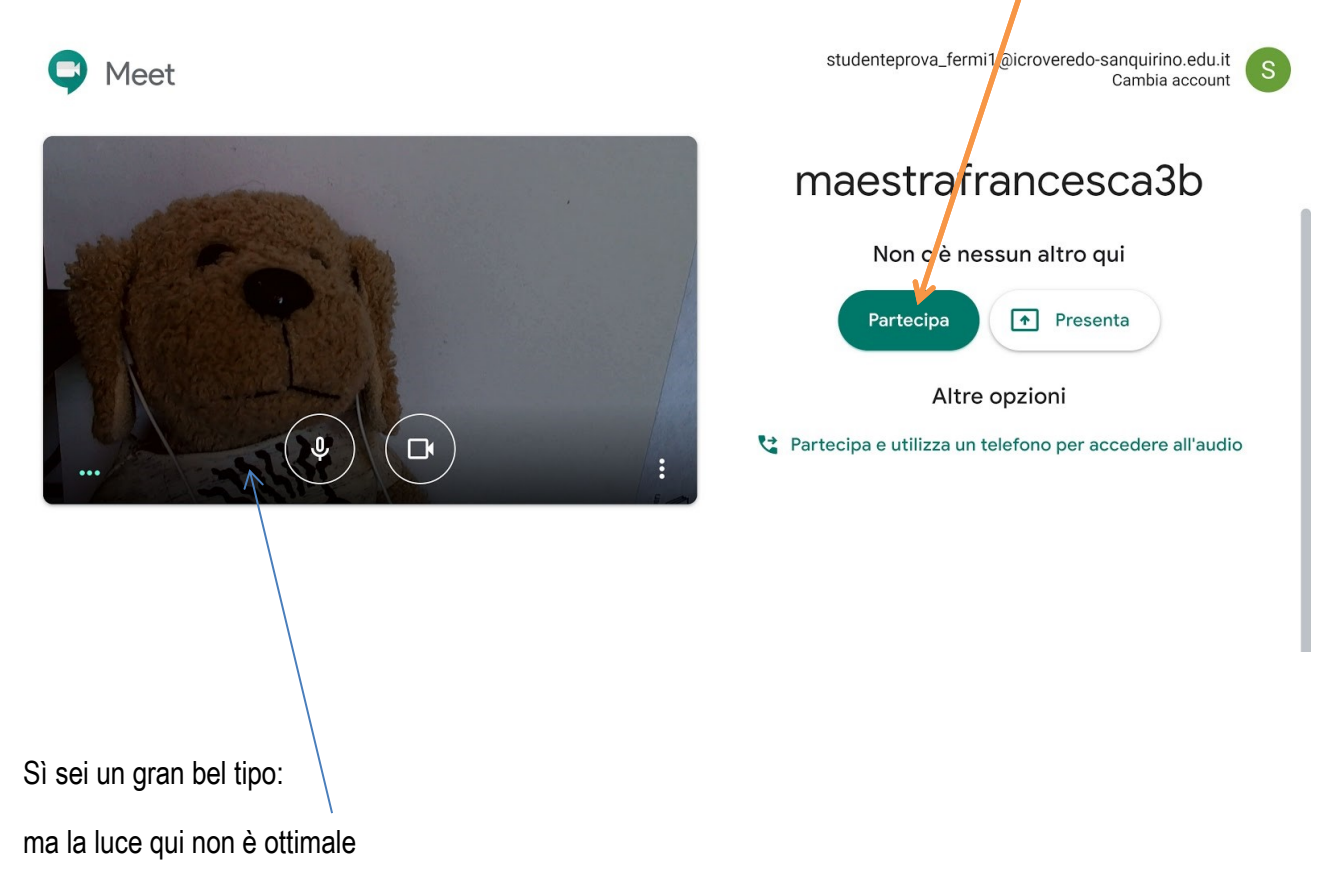

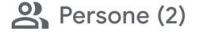

Invia un messaggio a tutti

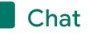

Tu 14:40 Ciao Topolino, che cosa faremo oggi?

Anna Rossetti 14:40 Faremo un Meet insieme a Pippo per parlare di quanto ci stiamo divertendo a casa.

Eccoti dentro la videolezione!

chi sta parlando

Se tutto è stato correttamente impostato, ora potrai vedere e sentire tutti coloro che sono in collegamento e farti sentire/vedere da loro. Puoi anche comunicare in forma scritta, utilizzando la chat.

Se hai bisogno di regolare webcam (non ti si vede?), microfono (non ti si sente?), o vuoi attivare la visualizzazione a schermo intero raggiungerai le **impostazioni di Meet** dai tre puntini in basso a destra.

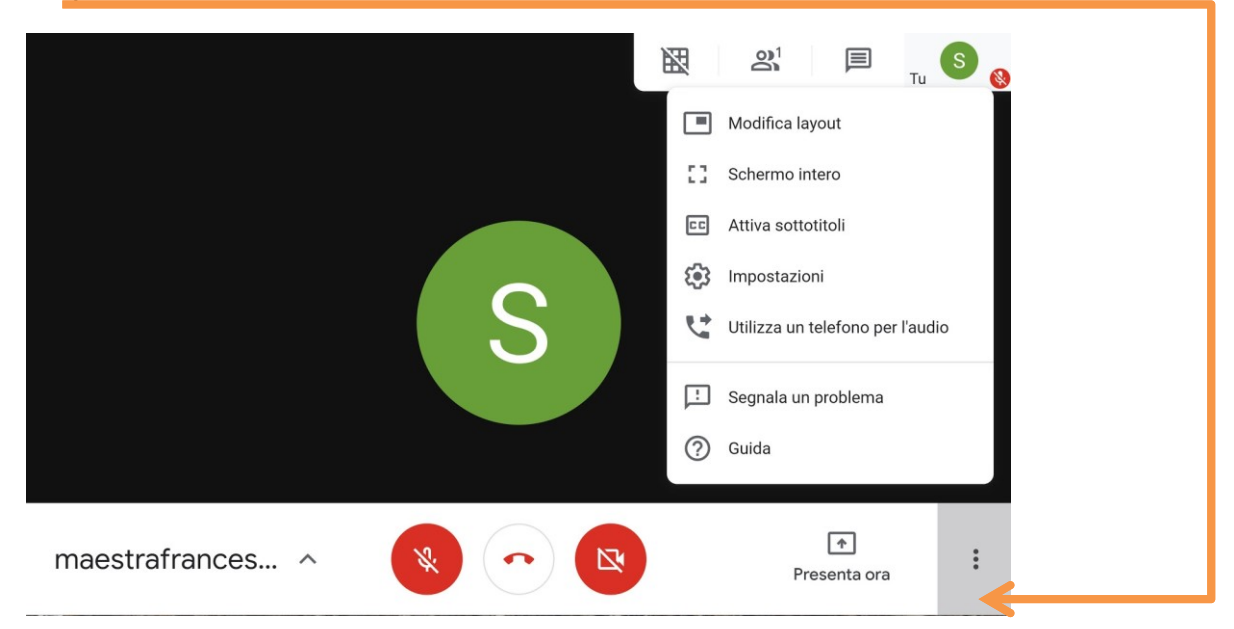

## 4. UTILIZZARE MEET DA SMARTPHONE O TABLET

Se ti colleghi a Meet da PC, salta pure questo paragrafo e prosegui la lettura del capitolo: 5. TRICKS E ALTRE UTILITÀ

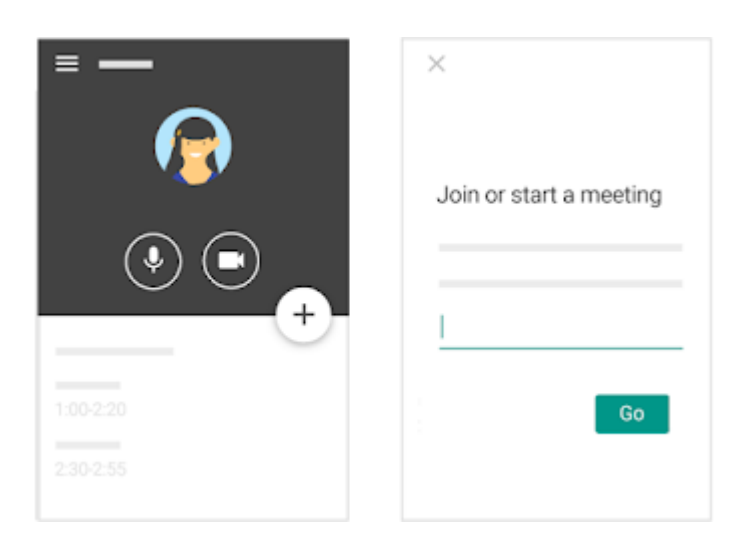

Puoi utilizzare Meet anche da dispositivo mobile. Devi scaricare e utilizzare l'**app Hangouts Meet**. Non collegarti da Chrome o altri browser, puoi andare incontro a difficoltà di utilizzo maggiori.

Prima di scaricare l'app, devi aggiungere allo smartphone o tablet il tuo account G Suite dalle impostazioni. Il percorso esatto e le diciture cambiano a seconda del telefono o tablet che hai, ma in linea di massima devi fare queste operazioni:

- 1. apri le Impostazioni
- 2. cerca la voce Account (o simile)
- 3. scegli Nuovo account, o Aggiungi account (o simile)
- 4. compare una lista di tipi di account, scegli Google
- 5. inserisci ora il **nome utente** (l'indirizzo email del tuo account G Suite) e la **password**
- 6. attendi un paio di minuti che il telefono sincronizzi i dati; se compaiono richieste di accettazione di permessi, accetta.

Ora puoi aprire il tuo store, cercare **Hangouts Meet**, installare l'applicazione ed aprirla.

Al primo utilizzo ti verrà chiesto probabilmente di scegliere l'account con cui utilizzarla, **scegli l'account G Suite**. Se non ti viene chiesto di scegliere l'account, dopo aver aperto Meet clicca in alto a sinistra sul menu (il simbolo delle 3 lineette orizzontali), e da lì scegli l'account G Suite.

#### 9

## 5. TRICKS E ALTRE UTILITÀ

Microfono e videocamera permettono al tuo insegnante e ai tuoi compagni di poterti vedere e sentire, come se foste in classe. Possono però esserci delle difficoltà nella comunicazione a distanza quando si è in tanti, perciò penso sia utile darti delle indicazioni:

- se partecipate in molti e la comunicazione non è buona (tanti sentono male, ritardato, le immagini si bloccano), l'insegnante può suggerire a tutti quelli che non devono parlare in quel momento di disattivare la videocamera e il microfono. Questa richiesta è fatta per migliorare la qualità della comunicazione. Quando avrai bisogno di dire qualcosa, attiva il microfono o usa la chat per chiedere la parola.
- se il luogo in cui ti trovi non è silenzioso, tuo fratello sta facendo le scale con il trombone o stai bevendo il succo di frutta con la cannuccia, sarà molto difficile per gli altri seguire la videolezione. L'insegnante ti suggerirà, se ti sei dimenticato di farlo, di spegnere il microfono per permettere a tutti di sentire meglio.

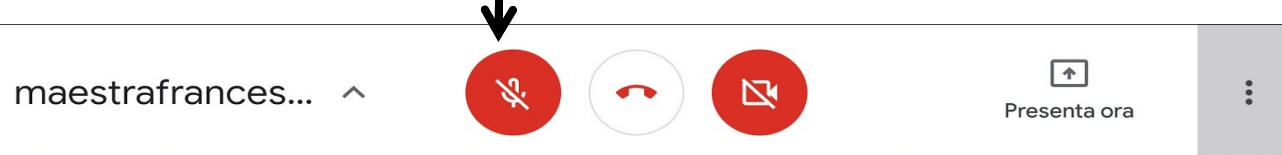

- l'insegnante ha la possibilità di <u>spegnere il tuo microfono</u> se lo ritiene necessario. Se hai bisogno di riattivarlo, dovrai farlo tu (l'insegnante può solo disattivare, non riattivare!) cliccando l'icona che in quel momento apparirà rossa.
- All'interno della sessione MEET ti sarà anche possibile interagire via chat: i tuoi insegnanti (torna all'immagine del prof Topolino) potrebbero chiederti di imparare ad usarla per prenotarti con domande o richieste di spiegazione. La chat è pubblica: usala esattamente come prenderesti la parola in classe.

AIUTO!! VEDO TUTTO NERO Niente panico, che cosa non hai attivato?

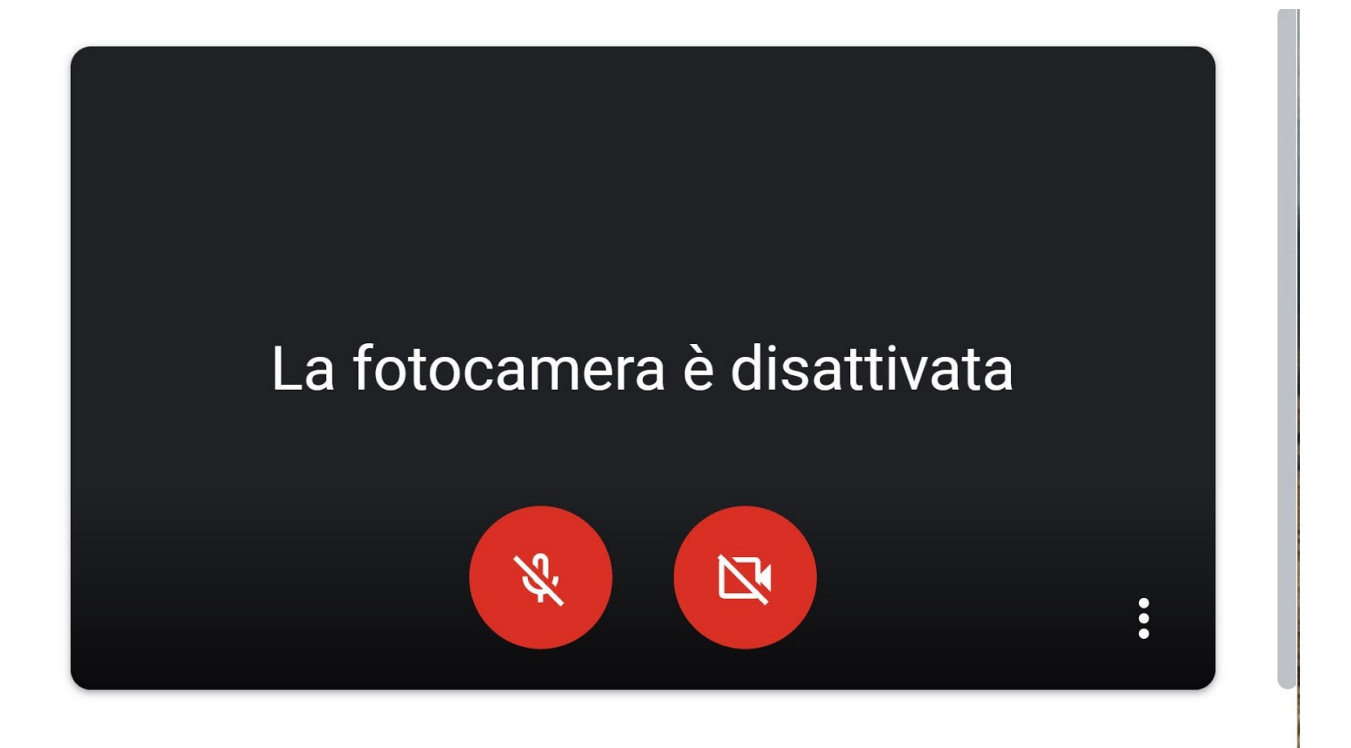

E se ancora non va? Rivedi le impostazioni che hai dato.

Ricordiamo che tutti i materiali (audio, video, immagini) utilizzati nelle videolezioni sono ad esclusivo uso didattico e riservati. L'acquisizione e la divulgazione di registrazioni (audio, video, immagini) di qualunque tipo, effettuate da parte dell'alunno, sono severamente vietate, e integrano un illecito civile e/o penale.

Ricordiamo inoltre che gli ingressi in Hangout Meet sono monitorati dalla postazione amministratore ed è vietato partecipare a delle videoconferenze fuori dall'orario delle videolezioni.

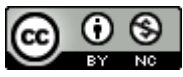

Questo materiale è concesso in utilizzo con licenza Creative Commons Attribution-NonCommercial 4.0 International License.

Come estensione della licenza sopra indicata, è permesso l'utilizzo, la copia e la distribuzione di questo materiale senza obbligo di citare la fonte, l'autore o il sito di provenienza.

Guida base 4 Google Meet lato studenti A.S.19-20 IC Cadelli Roveredo in Piano e San Quirino (Pordenone)